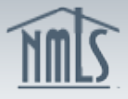

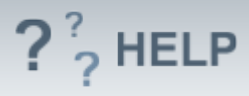

# Company Attest and Submit

### Overview/Policy

The "Attest and Submit" button will only appear if the Company Form (MU1) passes all completeness checks, including Individual Form (MU2) attestations.

The Attestation must include the name of a natural person after the "I". The applicant or licensee's name should appear after the "of".

When clicking the "Attest and Submit" button, applicants and licensees are making a legal attestation to all states in which they are applying for or maintaining a license through NMLS.

After clicking the "Attest and Submit" button, the applicant or licensee is taken to a one-time payment page to make an electronic payment for the filing when fees are applicable. Once payment information has been successfully submitted the filing becomes viewable by the regulator(s). NMLS only accepts payment by credit card (Visa or Mastercard only) or ACH transfer.

### **Definitions and Charts**

Not Applicable

### How To

### Correct Completeness Check Errors

- 1. Click on the **section link** with the error.
- 2. Correct the **Completeness Check** error.
- 3. Proceed to the Attest and Submit section again to attempt to submit the filing.
- 4. Repeat steps 1 through 3 until all errors have been resolved.

| Attest and Submit                                                                                                    |                                                                                                    |  |
|----------------------------------------------------------------------------------------------------|----------------------------------------------------------------------------------------------------|--|
| The Hills Mortgage Company (938341) MU1 filing created 10/17/2012 by IdonisP.                                                                                                    |                                                                                                    |  |
| Please be a public, clic                                                                                                    | aware that certain information from this filing and related to your licenses/registrations will be considered public. For details on what is considered<br>k here.                                                             |  |
| Clear all outstanding items below before you can proceed. Click on the hyperlink to access the section of the filing that needs to be completed or corrected. After completing all outstanding items, you can attest to and submit your filing. |                                                                                                    |  |
| Section                                                                                                    | Action Required                                                                                                    |  |
| Web Addresses                                                                                                    | Please indicate if the company is accepting applications or transacting business through the website.                                                                                                    |  |
| MU2 Forms                                                                                                    | All MU2 filings must be attested by individuals.                                                                                                    |  |
| MU2 Forms                                                                                                    | A Credit Report must be requested for Stephen J Colletti to fulfill state-specific requirements. If the MU2 is in an Attested Status, you must recall the filing to request a credit report.                                   |  |
| MU2 Forms                                                                                                    | The MU2 Filing for Stephen J Colletti has completeness checks that must be resolved prior to submission of your filing. If the MU2 is in an Attested Status, you<br>must recall the filing to resolve the completeness checks. |  |
| Subject Fee T                                                                                                    | ype Amount<br>\$0.00                                                                                                    |  |

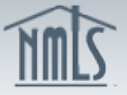

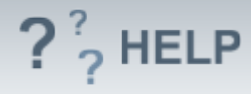

### Attest and Submit Company (MU1) Filing:

- 1. Select the **checkbox** next to <u>I verify that I am the named person above and agree to the language as stated.</u>
- 2. Click Attest and Submit.

| Attest and Submit                                                                                                    |            |
|----------------------------------------------------------------------------------------------------|------------|
| The Hills Mortgage Company ( <u>938341</u> ) MU1 filing created 10/17/2012 by IdonisP.                                                                                                    | ??? HELP   |
| Please be aware that certain information from this filing and related to your licenses/registrations will be considered public. For details on what is considered public, click here.                                                                                                    | ered       |
| All completeness checks are clear. You can attest to the filing below for submission.                                                                                                    |            |
| Subject     Fee Type     Amount       Total Charges     \$0.00                                                                                                    |            |
| I Patrick Idonis of The Hills Mortgage Company (938341) (Applicant) on this date Wednesday, October 17, 2012 swear (or affirm) as follows, that I ex this form on behalf, and with the authority, of said Applicant and said Applicant agrees to and represents the following:                                                                                                    | recuted    |
| <ol> <li>(1) That the information and statements contained herein, including exhibits attached hereto, and other information filed herewith, all of which are made a part of this application current, true and complete and are made under the penalty of perjury, or un-sworn falsification to authorities, or similar provisions as provided by law;</li> <li>(2) To the extent any information previously submitted is not amended, such information remains accurate and complete;</li> </ol>                                                                                                    | ion, are   |
| <ul> <li>(3) That the jurisdiction(s) to which an application is being submittee may conduct any investigation into the background of the applicant, and any related individuals of entitie accordance with all laws and regulations for purposes of making a determination on the application;</li> <li>(4) To keep the information contained in this form current and to file accurate supplementary information on a timely basis; and</li> <li>(5) To comply with the provisions of law, including the maintenance of accurate books and records, pertaining to the conduct of business for which the applicant is applying.</li> </ul> | es, in     |
| If the Applicant has knowingly made a false statement of a material fact in this application or in any documentation provided to support the foregoing application, then the fore application may be denied.                                                                                                    | egoing     |
| I verify that I am the named person above and that I am authorized to attest to and submit this filing on behalf of the Applican                                                                                                    | <u>nt.</u> |
|                                                                                                    |            |
| Attest and Submit                                                                                                    |            |

### Helpful Hints

1. All completeness check items must be cleared before a filing can be submitted. Follow the instructions under the "Action Required" section to complete the error.

#### **Additional Resources:**

- Find State-Specific requirements on the <u>NMLS Resource Center</u>.
- Details regarding information available on NMLS Consumer Access can be found within <u>Information Viewable on NMLS Consumer Access</u>.
- Quick Guides:
  - Submitting Form MU1 (Company License)

## See Company and Branch Help Table of Contents